1. Go to Cadystudios.com

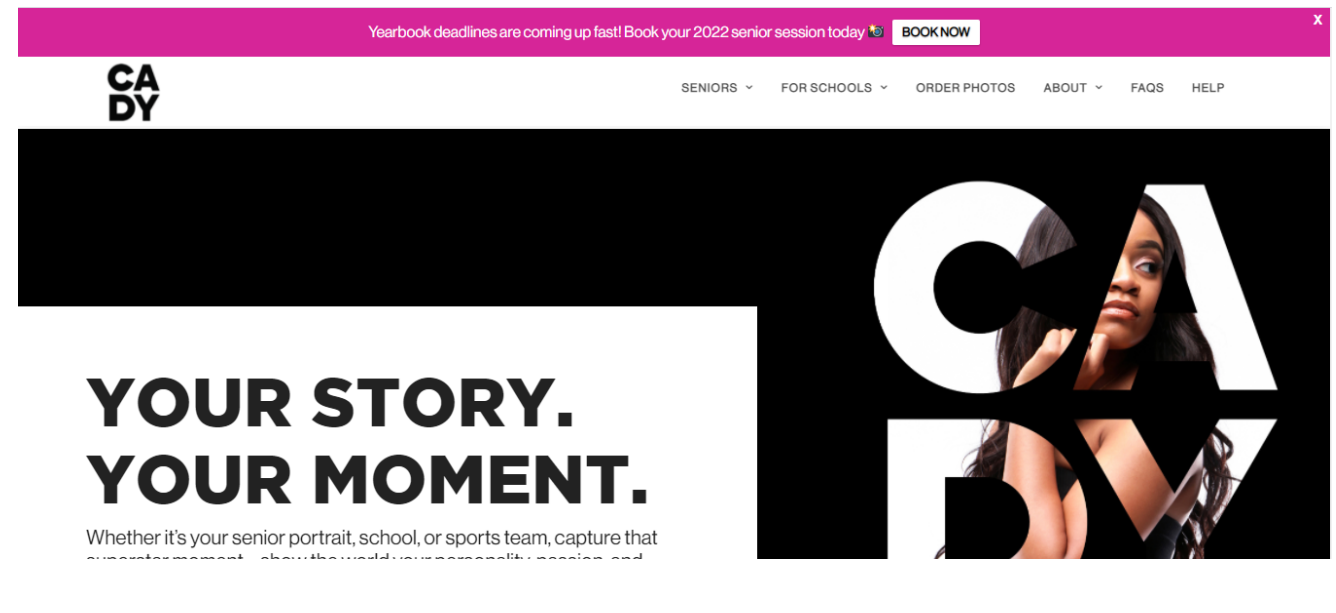

2. Click "Seniors" in the top bar.

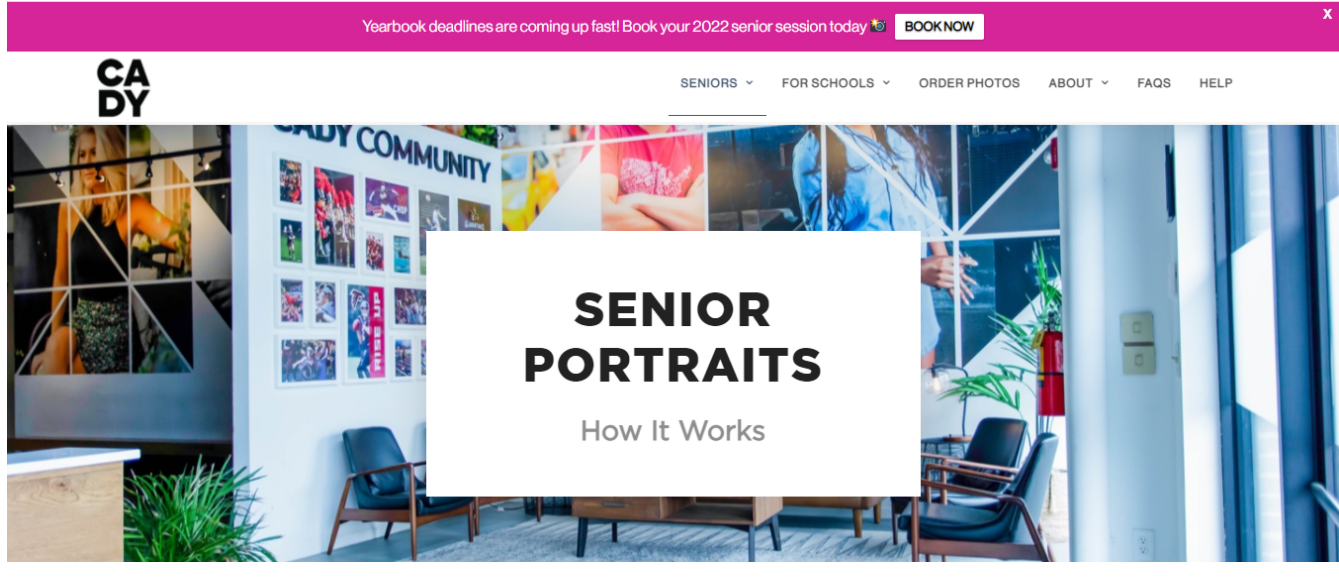

- 3. Select "Schedule my photos" and then "Book your senior session"
- 4. Click "Schedule Now" on the bar at the bottom of the page. When prompted, search "Alliance Academy for Innovation" and then "Ok, let's go."
- 5. Search "Start Now." In the School lookup bar, search "Alliance Academy for Innovation" and click on our school.
- 6. Click "School Scenes" if you wish to take advantage of the session at Alliance- this is the one that saves you money!
  - a. (School scenes are at the bottom of the page. Studio scenes are NOT offered at the Alliance session.)
  - b. You must select at least two scenes. If you are opting for the school scenes, select both options.
- 7. Click "Continue to sessions"

8. Don't panic when the elite session is at the top of the page! You do NOT have to pay for a \$200 session unless you want to! Scroll down!

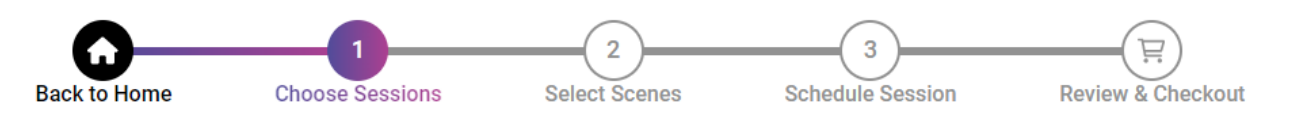

# **Choose Your Senior Photo Session Experience**

## **ELITE Portrait Sessions**

9. At the bottom, you will see "other sessions." You MUST choose from "Simple" or "Standard" if you wish to be photographed at Alliance. All other options are available at the studio only.

### **Traditional Sessions**

#### \$29 - \$79 Session Fee

Our Traditional sessions include in-studio scenes of your choice including your school's yearbook photo.

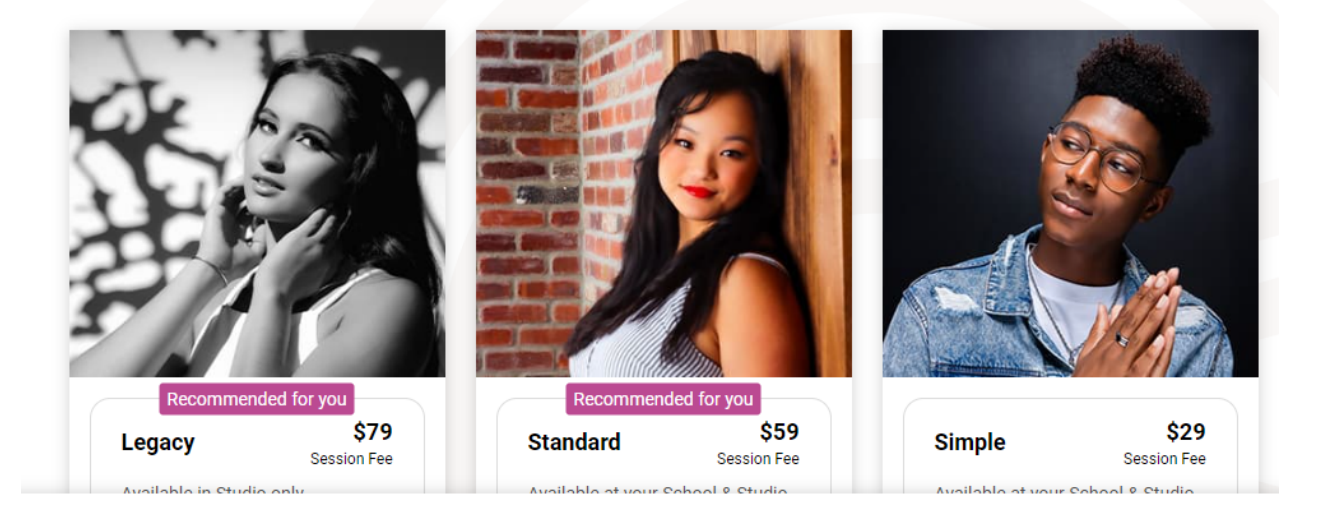

- 10. Select the session you want and click "continue to finalize." At this point, you can add any extras you would like. \*Be sure to UNSELECT any extras you do not wish to purchase. Some extras are pre-selected. Be sure to unselect them by scrolling through the choices!\* Click continue until you get to the date selection.
- 11. If you are taking advantage of the school session, choose the Alliance Academy location. You will have to toggle from "studio" to "school." This may not be the pre-selected option.

# Schedule Your Simple Photo Session

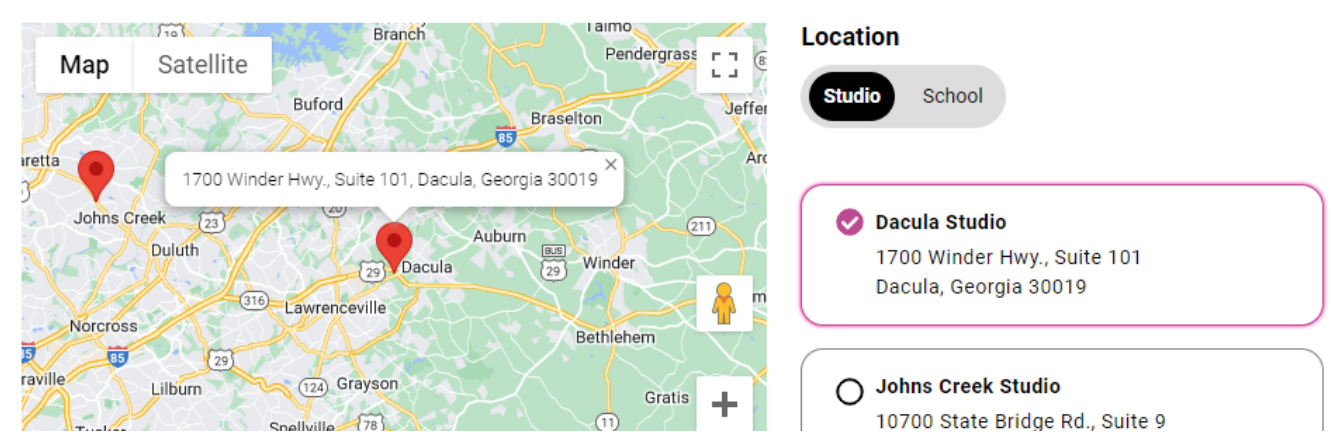

Note that the last chance to be photographed and be included in the yearbook is November 15th. The Alliance session is on October 27th. Please do not choose another date. The Alliance session is ONLY on 10/27. All other dates must be scheduled at one of Cady's local studios. Select the time you would like.

Date/ Time

| A The last day to be photographed for Alliance Academy for Innovation's yearbook is <u>11/15/2023</u> |            |
|----------------------------------------------------------------------------------------------------|------------|
| 苗 Fri, October 27                                                                                     | ~          |
| () Select Time                                                                                        | ^          |
| 9:30 am                                                                                               | 30 minutes |
| 10:00 am                                                                                              | 30 minutes |
| 10:30 am                                                                                              | 30 minutes |
| 11:00 am                                                                                              | 30 minutes |
| 11:30 am                                                                                              | 30 minutes |
| 1:00 pm                                                                                               | 30 minutes |
| 1:30 pm                                                                                               | 30 minutes |

### 12. Click "continue to checkout"

- 13. You have the option of purchasing prints of your photos ahead of time. You can also click "buy later" to bypass this step for now.
- 14. Once you have done that, you are good to go! You must create an account to check out, but then you are all set. Please be sure to contact Cady Studios with any questions. Our representative is Lauren Skibba (<u>skibba.lauren@cady.com</u>) and she will be happy to assist!